# Revenue Auto Accrual for Unbilled T&M

This eCMS modification allows the user the option to include unbilled T&M invoice amounts when

- A. Creating the Income/Forecast Statement, or
- B. Creating a new forecast period.

The calculated amount will be shown in Contract Adjustments.

# Create Revenue Accrual for Unbilled T&M:

# A. Income/Forecast Statement

| OP       OP       OA410 - CMSCUA410       1000 - 1000 - 0000000000000000000000000                                                                                                    |
|----------------------------------------------------------------------------------------------------|
| AP         AR         AR<                                                                                                    |
| em /cCMS Launch Pads Launch Pads Launch Pa |
| MC2 Transfer to CMS<br>Overhead Catolate<br>Overhead Clear                                                                                                    |

# JC > Processing > Income/Forecast Statement

A new option has been added to the Project Income/Forecast to Create Revenue Accrual for Unbilled T&M as illustrated in the red box below.

| 🥸 q                                                                                      | and app public constants | Output Factoria Facilitati               | 500 04 UD                             | QA41             | IO - CMSQL      | JA410       |          |            | Data Mara       |                | 37/00    | 00 - 4.1 Quick Qu | rb350<br>ality Builders | <b>.</b> 4 | z 🔘       | ° ×       |
|------------------------------------------------------------------------------------------|--------------------------|------------------------------------------|---------------------------------------|------------------|-----------------|-------------|----------|------------|-----------------|----------------|----------|-------------------|-------------------------|------------|-----------|-----------|
|                                                                                          | inal ADP Boll Comulata   | Copy Co Eq. Acco Eq. Marini              | EOM OIL HIN                           | PARTE Imports    | inquiry are     | S OIGFIGE P | TO FIOTE | 6 F/O 1    | 78 Prop Myrr    | PR PU          | NO Repo  | ANISI REG         | Service                 | Tom U      | Set Metho |           |
|                                                                                          |                          |                                          |                                       |                  |                 |             |          |            |                 |                |          |                   |                         |            |           | 7         |
| Job Costing                                                                              |                          |                                          |                                       | Project Income   | e Statement & F | orecast     |          |            |                 | Mode: Upd      | ate      |                   | JCP79203                |            |           | -         |
| Job Number/Sub Job:                                                                      | PPL 300 Precision        | Pipeline                                 |                                       |                  |                 |             |          |            |                 |                |          |                   |                         |            |           |           |
| Reporting Date:                                                                          | 01/31/2016               |                                          | Contract Type:                        |                  |                 |             |          | TM         | Forecast Type:  |                |          |                   |                         |            | Actua     | al 💌      |
| Consolidated:                                                                            | Percent Complete:        |                                          | Create Revenue Accrual f              | or Unbilled T&M: |                 |             |          |            | Job Type:       |                |          |                   |                         |            |           | 01        |
| Original Contract Value:                                                                 |                          | 0.00                                     |                                       |                  |                 |             |          |            |                 |                |          |                   |                         |            |           |           |
| Approved Change Orders:                                                                  |                          | 0.00                                     | Orig. Est. Margin:                    |                  |                 |             |          | 0.00       | Department Allo | cation Percent | tages:   |                   |                         |            |           |           |
| Contract Adjustments:                                                                    |                          | 0.00                                     | Orig. Est. Margin %:                  |                  |                 |             |          | 0.00       | 200             |                | FLD MANA | GEMENT            |                         |            |           | 100.00    |
| Contract Value:                                                                          |                          | 0.00                                     | Start Date:                           |                  |                 |             | 0        | 01/01/2016 | 0 <             |                |          |                   |                         |            |           | 0.00      |
| Forecast Cost Per eCMS:                                                                  |                          | 126,731.00                               | Completion Date:                      |                  |                 |             |          |            | 0 <             |                |          |                   |                         |            |           | 0.00      |
| Cost Adjustment:                                                                         |                          | 0.00                                     | Country Code:                         |                  |                 |             |          | USA        | 0 <             |                |          |                   |                         |            |           | 0.00      |
| Forecast Cost:                                                                           |                          | 126,731.00                               | Ownership Percentage:                 |                  |                 |             |          | 1.00       |                 |                |          |                   |                         |            |           |           |
| Forecast Margin:                                                                         |                          | -126,731.00 0.00                         |                                       |                  |                 |             |          |            |                 |                |          |                   |                         |            |           |           |
| Income:                                                                                  |                          |                                          | Summary:                              |                  |                 | Reve        | nue:     |            | Marg            | gin:           |          | Margin            | %:                      |            |           |           |
| Booked Revenue:                                                                          |                          | 0.00                                     | Prior Years:<br>Current Year To Date: |                  |                 |             | 0.00     |            | -76 730         | 00             |          | 0.                | 00                      |            |           |           |
| Unbooked Billings:                                                                       |                          | 0.00                                     | Backlog Current Year:                 |                  |                 | 28,209      | 9.54     |            | -21,790         | 82             |          | -77.2             | 15                      |            |           |           |
| Under/Over Billed:                                                                       |                          | 0.00                                     | Backlog Next Year:                    |                  |                 | (           | 0.00     |            | 0.              | .00            |          | 0.0               | 10                      |            |           |           |
| To Date Income:                                                                          |                          | 0.00                                     | Backlog Second Year:                  |                  |                 |             | 0.00     |            | 0.              | .00            |          | 0.0               | 0                       |            |           |           |
|                                                                                          |                          |                                          | Total At Completion:                  |                  |                 | 28,20       | 9.54     |            | -98,521         | .46            |          | -349.             | 25                      |            |           |           |
|                                                                                          |                          |                                          | Reconciling Total                     |                  |                 | -28,20      | 9.54     |            | -28,209         | .54            |          |                   |                         |            |           |           |
| Expenses:<br>Realed Cost                                                                 |                          | 76 730 64                                | Cash Flow:                            |                  |                 |             |          |            |                 |                |          |                   |                         |            |           |           |
| Adjusting Entries:                                                                       |                          | 70,730.04                                | Cum Cash Receipts                     |                  |                 |             |          |            | Cum Cas         | h Disburseme   | nts      |                   |                         |            |           |           |
| Accrued Expense:                                                                         |                          | 0.00 DETAILS                             | Billings To Date:                     |                  |                 |             |          |            | 0.00 Booked     | Cost           |          |                   |                         |            |           | 76,730.64 |
| Deferred Expense:                                                                        |                          | 0.00 DETAILS                             | Retention To Date:                    |                  |                 |             |          |            | 0.00 Sub Rete   | ention:        |          |                   |                         |            |           | 5,000.00  |
| General Reserve:                                                                         |                          | 0.00 DETAILS                             | Accounts Receivable:                  |                  |                 |             |          |            | 0.00 Open Pa    | yables:        |          |                   |                         |            |           | 45,000.00 |
| Loss Reserve:                                                                            |                          | 0.00 DETAILS                             | Receipts To Date:                     |                  |                 |             |          |            | 0.00 Cash Ou    | ıt             |          |                   |                         |            |           | 26,730.64 |
| Total Adjustments:                                                                       |                          | 0.00                                     |                                       |                  |                 |             |          |            | Cash Pos        | ation:         |          |                   |                         |            |           | 26,730.64 |
| Adjusted Cost To Date:<br>Cost Percent Complete:<br>To Date Margin:<br>To Date Margin %; |                          | 76,730.64<br>60.55<br>-76,730.64<br>0.00 |                                       |                  |                 |             |          |            | Future Ne       | t Cash:        |          |                   |                         |            | -1        | 00,000.36 |
| Finalize:<br>RB350 09/20/2016                                                            |                          |                                          |                                       |                  |                 |             |          |            |                 |                |          |                   |                         |            |           |           |

When checked, this prompt will launch a routine which will calculate the value of unbilled cost for each applicable Time and Material job for that period and post it to the Contract Adjustments.

| ۹ 🚱                                                                                      |                                   |                                            |                                                                                                    | QA41           | 0 - CMSQUA      | 410                             |                                                              |             |                                                            |                                        | 37/000 - /   | 4.1 Quick Qua                                   | rb350<br>lity Builders | ă 1   | 20        | ? X                   |
|------------------------------------------------------------------------------------------|-----------------------------------|--------------------------------------------|----------------------------------------------------------------------------------------------------|----------------|-----------------|---------------------------------|--------------------------------------------------------------|-------------|------------------------------------------------------------|----------------------------------------|--------------|-------------------------------------------------|------------------------|-------|-----------|-----------------------|
| AP AR Admin                                                                              | Archival ADP Boll Comdata         | Copy Co Eq Acct Eq Maint                   | ECM GIL HIR HI                                                                                                    | R-E Imports    | Inquiry J/C     | Ord Proc F                      | PIC PIC-2                                                    | 2 P/O I     | P/S Prop Mgm                                               | PR III P                               | R-C Rep Cons | t REQ                                           | Service                | там и | Jser Menu |                       |
|                                                                                          |                                   |                                            |                                                                                                    |                |                 |                                 |                                                              |             |                                                            |                                        |              |                                                 |                        |       |           | 7                     |
| Job Costing                                                                              |                                   |                                            |                                                                                                    | Project Income | Statement & For | ecast                           |                                                              |             |                                                            | Mode: Upda                             | te           |                                                 | JCP79203               |       |           | -                     |
| Job Number/Sub Job:<br>Reporting Date:                                                   | PPL 300 < Precision<br>01/31/2016 | Pipeline                                   | Contract Type:                                                                                                    | nhilled T&M    |                 |                                 |                                                              | тм          | Forecast Type:                                             |                                        |              |                                                 |                        |       | Actual    | V                     |
| Consolidated:<br>Original Contract Value:                                                | Percent Complete: 🖌               | 0.00                                       | Orig. Est. Margin:                                                                                                    | noneu runn.    |                 |                                 |                                                              | 0.00        | Job Type:                                                  | cation Percent                         | NOPS:        |                                                 |                        |       |           | 01                    |
| Contract Adjustments:<br>Contract Value:                                                 |                                   | 83,750.00<br>83,750.00                     | Orig. Est. Margin %:<br>Start Date:                                                                                                    |                |                 |                                 |                                                              | 0.00        | 200                                                        |                                        | FLD MANAGEN  | IENT                                            |                        |       | [         | 100.00                |
| Forecast Cost Per eCMS:<br>Cost Adjustment:<br>Forecast Cost:                            |                                   | 126,731.00<br>0.00<br>126,731.00           | Completion Date:<br>Country Code:<br>Ownership Percentage:                                                                                             |                |                 |                                 |                                                              | USA<br>1.00 | 0 <                                                        |                                        |              |                                                 |                        |       | [         | 0.00                  |
| Forecast Margin:                                                                         |                                   | -42,981.00 -51.32                          | Summary:                                                                                                    |                |                 | Reve                            | nue:                                                         |             | Mar                                                        | gin:                                   |              | Margin %                                        | ;                      |       |           |                       |
| Booked Revenue:<br>Unbooked Billings:<br>Under/Over Billed:<br>To Date Income:           |                                   | 0.00<br>0.00<br>50,707.36                  | Prior Years:<br>Current Year To Date:<br>Backlog Current Year:<br>Backlog Second Year:<br>Backlog Beyond:<br>Total At Completion:<br>Reconciling Total |                |                 | 50,70<br>28,20<br>78,91<br>4,83 | 0.00<br>7.36<br>9.54<br>0.00<br>0.00<br>0.00<br>6.90<br>3.10 |             | 0<br>-26,023<br>-21,790<br>0<br>0<br>0<br>-47,814<br>4,833 | 00<br>28<br>82<br>00<br>00<br>00<br>10 |              | 0.0<br>-51.3<br>-77.25<br>0.00<br>0.00<br>-60.5 |                        |       |           |                       |
| Expenses:<br>Booked Cost:<br>Adjusting Entries:                                          |                                   | 76,730.64                                  | Cash Flow:<br>Cum Cash Receipts                                                                                                    |                |                 |                                 |                                                              |             | Cum Casi                                                   | h Disbursemen                          | ts           |                                                 |                        |       |           |                       |
| Accrued Expense:<br>Deferred Expense:                                                    |                                   | 0.00 DETAILS<br>0.00 DETAILS               | Billings To Date:<br>Retention To Date:                                                                                                    |                |                 |                                 |                                                              |             | 0.00 Booked<br>0.00 Sub Rete                               | Cost:<br>ention:                       |              |                                                 |                        |       | 7         | 6,730.64<br>5,000.00  |
| General Reserve:<br>Loss Reserve:                                                        |                                   | 0.00 DETAILS<br>0.00 DETAILS               | Accounts Receivable:<br>Receipts To Date:                                                                                                    |                |                 |                                 |                                                              |             | 0.00 Open Pa<br>0.00 Cash Ou                               | yables:<br>It:                         |              |                                                 |                        |       | 4         | 5,000.00<br>26,730.64 |
| Adjusted Cost To Date:<br>Cost Percent Complete:<br>To Date Margin:<br>To Date Margin %: |                                   | 76,730,64<br>60,55<br>-26,023,28<br>-51,32 |                                                                                                    |                |                 |                                 |                                                              |             | Cash Pos<br>Future Ne                                      | ition:<br>t Cash:                      |              |                                                 |                        |       | 4         | 6,730.64<br>16,250.36 |
| Finalize:<br>RB350 09/20/2016                                                            |                                   |                                            |                                                                                                    |                |                 |                                 |                                                              |             |                                                            |                                        |              |                                                 |                        |       |           |                       |

Below is a preliminary Time and Material Invoice that has not been processed for this job as of the reporting date. In the example there is only one Time and Material invoice being processed as of the reporting date, but a user may have multiple Time and Material invoices in process at the time of the reporting date.

|            |                                                    |                              |                                                                               | INV                    |         | CE          |                      |                                                                                |                               |               |                |
|------------|----------------------------------------------------|------------------------------|-------------------------------------------------------------------------------|------------------------|---------|-------------|----------------------|--------------------------------------------------------------------------------|-------------------------------|---------------|----------------|
|            |                                                    |                              | ** Prelir                                                                     | minary-                | - Unhe  | eld Only ** |                      |                                                                                | F                             | PAGE 1        |                |
| BILL<br>TO | 55<br>AMERICAN BES<br>55 FIFTY FIVE A'<br>AGELE AZ | F - Service C<br>VE<br>85091 | Performed for:<br>Location:<br>Invoice Date:<br>Purchase Order<br>Job/Sub Job | PPL 300<br>Precision F | Pipelir | ie          | Inv<br>T<br>Sales Re | roice Number:<br>Invoice Date:<br>Due Date:<br>icket Number:<br>epresentative: | 01/31/2016<br>01/31/2016<br>0 |               |                |
| LINE       | REFERENCE/<br>INVOICE NO.                          | DESCRIPTION                  | VENDOR                                                                        | SHIFT                  | R<br>T  | UNITS       | UM                   | RATE                                                                           | AMOUNT                        | RETENTI<br>ON | TICKET<br>DATE |
| 1          | 00000011 000                                       | Rich Brown                   |                                                                               | DAY                    | N       | 10.00       | REG                  | 25.00                                                                          | 250.00                        |               |                |
| 2          | 000000011 000                                      | Rich Brown                   |                                                                               | DAY                    | Ν       | 10.00       | REG                  | 25.00                                                                          | 250.00                        |               |                |
| 3          | 000000011 000                                      | Rich Brown                   |                                                                               | DAY                    | Ν       | 10.00       | REG                  | 25.00                                                                          | 250.00                        |               |                |
| 4          | 000000011 000                                      | Rich Brown                   |                                                                               | DAY                    | N       | 10.00       | REG                  | 25.00                                                                          | 250.00                        |               |                |
| 5          | 00000011 000                                       | Rich Brown                   |                                                                               | DAY                    | N       | 10.00       | REG                  | 37.50                                                                          | 375.00                        |               |                |
| 6          | 00000011 000                                       | Rich Brown                   |                                                                               | DAY                    | N       | 10.00       | REG                  | 37.50                                                                          | 375.00                        |               |                |
|            |                                                    | Total Labor                  |                                                                               | -                      |         | 60.00       | HRS                  |                                                                                | 1,750.00                      |               |                |
| 7          | A1                                                 | A1                           |                                                                               |                        | N       | 200.00      | н                    | 31.25                                                                          | 6,250.00                      |               |                |
|            |                                                    | Total Equipment              |                                                                               | -                      |         |             |                      |                                                                                | 6,250.00                      |               |                |
| 8          |                                                    | JCP 160042 0                 |                                                                               |                        | Ν       |             |                      |                                                                                | 24,000.00                     |               |                |
|            |                                                    | Total Job Cost               |                                                                               |                        |         |             |                      |                                                                                | 24,000.00                     |               |                |
| 9          | AJ LUMBER<br>13116                                 | JCP 160042 0                 | Aj Lumber Company                                                             | _                      | Ν       |             |                      |                                                                                | 51,750.00                     |               |                |
|            |                                                    | Total SubContract            |                                                                               |                        |         |             |                      |                                                                                | 51,750.00                     |               |                |
| ·          |                                                    | 1                            | Total                                                                         |                        | 260     | ).00        |                      |                                                                                | 83,750.00                     |               |                |

83,750.00

### B. Income Forecast Statement Create for New Period

#### JC > Processing > Income Forecast Stmt for New Period

A new option has been added to the Income Forecast Stmt for New Period to Create Revenue Accrual for Unbilled T&M as illustrated in the red box below.

| ۵ (۲)                                   | QA410 - CMSQUA410                                                                                                    |                                             | rb350 👗 🏠 🞯 🤋 🗙                     |
|-----------------------------------------|----------------------------------------------------------------------------------------------------|---------------------------------------------|-------------------------------------|
| AP AR Admin Archival ADP Boll Comdata C | Copy Co. Eq Acct. Eq Maint. ECM. G/L. H/R. H/R-E. Imports. Inquiry. J/C. Orr                                                                                          | Proc P/C P/C-2 P/O P/S Prop Mgm PR 141 PR-C | Rep Const REQ Service T&M User Menu |
|                                         |                                                                                                    |                                             | 1                                   |
| Job Cost                                | Project Income Statement & Forecast Auto Creat                                                                                                    | a Records                                   | JCP79501 -                          |
|                                         | Company Number: 37<br>Desision Number: 0<br>Report Date: 0222115<br>Create Records for Cleared Jobs:<br>Create Revenue Accrual for Unbilled T&M: 2<br>Presentation: 2 |                                             |                                     |

#### Process

When checked, this prompt will launch a routine which will create a new Income/Forecast Statement for the period, check the Create Revenue Accrual for Unbilled Time and Material and calculate the value of unbilled cost for each applicable Time and Material job for that period and post it to the Contract Adjustments.

|                                                                                                    | and the second second second second second second second second second second second second second second second                                                                                                    |         |
|----------------------------------------------------------------------------------------------------|----------------------------------------------------------------------------------------------------|---------|
| D (10 http://101111124100/ecms/cms/menu/displayMenu/Nav/faces D = C a                                                                    | CMS ERP by CGC ×                                                                                                    | @ \$    |
| Tot Tew Mounts Tools Heb                                                                                                    | 10250                                                                                                    | 0 9     |
| AR AR Admin Archival ADR Bold Complete Conv. Co. En Arct Excitated ECMA CA. MIR. MIR. M. Brende Insuit                                   | ISQUARTU 37/100-41 Quick Qualify Builders W                                                                                                    | U F     |
| AP AR Admin Actival ACP Bull Conduta CopyCo Eq.Act Eq.Mant ECM GL HIR HIRE Imports Inquin<br>I (CMS Launch Pads LaunchPad does not exist | JC     OxPhoc     P/C     P/O     P/S     Prop Mgm     P/R     M P/P/C     Rep Const     Rep Const | er Manu |

# JC > Processing > Income/Forecast Statement

| ۵ (۲)                                                              | QA410 - CMSQUA410                                                                                                    |                                     |  |  |  |  |  |  |  |  |  |  |
|--------------------------------------------------------------------|----------------------------------------------------------------------------------------------------|-------------------------------------|--|--|--|--|--|--|--|--|--|--|
| AP A/R Admin Archival ADP Boll Comdata Copy Co Eq.Acd Eq.Maint ECM | ML HIR HIR-E Imports Inquiry JIC Ord Proc PIC PIC-2 PIO PIS Prop Mgm PR 14 PR-C                                                        | Rep Const REQ Service T&M User Menu |  |  |  |  |  |  |  |  |  |  |
|                                                                    |                                                                                                    |                                     |  |  |  |  |  |  |  |  |  |  |
| Job Cost                                                           | Project Income Statement & Forecast Selection                                                                                          | JCP79201 -                          |  |  |  |  |  |  |  |  |  |  |
|                                                                    | Company Number:         27           Dvisios Number:         0           Job Number:         PPL           Sub Job Number:         300 |                                     |  |  |  |  |  |  |  |  |  |  |

#### Select Job

|            | Q QA410 - CMSQUA410  |                                     |          |        |       |                 |           |          |                |             |     |              |              |         | <u> 37/000 - 4.1</u> | Quick Qu  | ☆ € | 2       | ×                      |                      |          |                |           |           |     |         |           |          |  |  |
|------------|----------------------|-------------------------------------|----------|--------|-------|-----------------|-----------|----------|----------------|-------------|-----|--------------|--------------|---------|----------------------|-----------|-----|---------|------------------------|----------------------|----------|----------------|-----------|-----------|-----|---------|-----------|----------|--|--|
| alat 🖉 🧍   | IP A                 | /R Admin                            | Archival | ADP E  | M Com | idata Copy C    | o Eq.Acct | Eq Maint | ECM            | GIL         | HIR | H/R-E        | Imports      | Inquiry | J/C                  | Ord Proc  | P/C | P/C-2   | P/O                    | P/S                  | Prop Mgn | n PR           | I+I PR-C  | Rep Const | REQ | Service | там       | User Men |  |  |
|            |                      |                                     |          |        |       |                 |           |          |                |             |     |              |              |         |                      |           |     | ?       |                        |                      |          |                |           |           |     |         |           |          |  |  |
| Job Costi  | ig                   | Project Income Statement & Forecast |          |        |       |                 |           |          |                |             |     |              |              |         | JCP79202             |           |     |         |                        |                      |          |                |           |           |     |         |           |          |  |  |
|            | Job Number Sub Job R |                                     |          |        |       |                 | Report Da | ite      | c              | Consoliidat | ed  |              | Forecast Typ | ю       | Dep                  | t. Number |     |         |                        |                      |          | Finalize       | d         | User      |     |         |           |          |  |  |
| Position t | 0:                   | PPL                                 | 3        | 00 <   |       |                 |           |          |                |             |     |              |              | ~       | 0                    | <         |     |         |                        |                      |          |                |           |           |     |         |           |          |  |  |
| Sele       | t                    | Job Number                          |          | Sub Jo | Job   | b Name          |           | Reportin | Reporting Date |             |     | Consolidated |              |         | Forecast Type        |           |     | ept Nbr | t Nbr Dept Description |                      |          |                | Finalized |           | ser | Las     | t Updated |          |  |  |
|            |                      | PPL                                 |          | 300    | Pre   | cision Pipeline |           | 01/31/20 | 016            |             | P   | N            |              | Act     | Actual               |           | 2   | 200     |                        | 200 FLD MANAGEMENT Y |          | FLD MANAGEMENT |           | Y         | R   | 8350    | 09/2      | 0/2016   |  |  |
|            |                      | PPL                                 |          | 300    | Pre   | cision Pipeline |           | 02/29/20 | 02/29/2016     |             |     | N            |              | Act     | Actual               |           | 2   | 200     |                        | FLD MANAGEMENT       |          | N              |           | RB350     |     | 0/2016  |           |          |  |  |
|            |                      |                                     |          |        |       |                 |           |          |                |             |     |              |              |         |                      |           |     |         |                        |                      |          |                |           |           |     |         |           |          |  |  |

See new Income/Forecast Statement for period.

Select new Income/Forecast Statement.

|                                                  |                      |                                            |                  |               |            |                |            |           |                  |           |           |              |           | -1050          |     |           |        |      |
|--------------------------------------------------|----------------------|--------------------------------------------|------------------|---------------|------------|----------------|------------|-----------|------------------|-----------|-----------|--------------|-----------|----------------|-----|-----------|--------|------|
| <u>A</u>                                         |                      |                                            | QA41             | 0 - CMSQI     | UA410      |                |            |           |                  |           |           | 37/000 - 4.1 | Quick Qua | ality Builders | ě.  | ☆ ©       | ?      | ×    |
| M AP A/R Admin Archival ADP Boll Comdata Copy Co | Eq Acct Eq Maint     | ECM GIL HIR                                | H/R-E Imports    | Inquiry J/    | C Ord Proc | P/C            | P/C-2 P/O  | P/S P     | Prop Mgm         | PR        | I PR-C    | Rep Const    | REQ       | Service        | T&M | User Menu | £      |      |
|                                                  |                      |                                            |                  |               |            |                |            |           |                  |           |           |              |           |                |     |           |        | 7    |
| Job Costing                                      |                      |                                            | Project Income   | Statement & F | Forecast   |                |            |           |                  | Mode:     | Jpdate    |              |           | JCP79203       |     |           |        | -    |
| Job Number/Sub Job: PPL 300 CPrecision Pipeline  |                      |                                            |                  |               |            |                |            |           |                  |           |           |              |           |                |     |           |        |      |
| Reporting Date: 02/29/2016                       | _                    | Contract Type:                             |                  |               |            | _              | TM         | Forec     | cast Type:       |           |           |              |           |                |     | Act       | ual    | ~    |
| Consolidated: Percent Complete:                  | •                    | Create Revenue Accrual f                   | or Unbilled T&M: |               | <b>v</b>   |                |            | Job T     | ype:             |           |           |              |           |                |     |           |        | 01   |
| Original Contract Value:                         | 0.00                 |                                            |                  |               |            | <b>-</b>       |            |           |                  |           |           |              |           |                |     |           |        |      |
| Approved Change Orders:                          | 0.00                 | Orig. Est. Margin:                         |                  |               |            | L              | 0.00       | Depar     | rtment Alloc     | ation Per | centages: |              |           |                |     |           |        |      |
| Contract Adjustments:                            | 83,750.00            | Orig. Est. Margin %:                       |                  |               |            |                | 0.00       | 200       |                  |           | F         | LD MANAGEME  | NT        |                |     |           | 100    | J.00 |
| Contract Value:                                  | 83,750.00            | Start Date:                                |                  |               |            |                | 01/01/2016 | 0         | <                |           |           |              |           |                |     |           | (      | J.00 |
| Forecast Cost Per eCMS:                          | 126,731.00           | Completion Date:                           |                  |               |            |                | 1101       | 0         | <                |           |           |              |           |                |     |           | (      | 1.00 |
| Cost Adjustment:                                 | 0.00                 | Ownership Percentage:                      |                  |               |            |                | 1.00       | 0         | <                |           |           |              |           |                |     |           | (      | J.00 |
| Forecast Cost                                    | 126,731.00           | o meromp r or centager                     |                  |               |            |                |            |           |                  |           |           |              |           |                |     |           |        |      |
| Forecast margin:                                 | -42,981.00 -51.32    |                                            |                  |               |            |                |            |           |                  |           |           |              |           |                |     |           |        |      |
| Income:                                          |                      | Summary:<br>Prior Years:                   |                  |               | Re         | venue:         |            |           | Margi            | in:       |           |              | Margin 9  | ic<br>O        |     |           |        |      |
| Booked Revenue:                                  | 50,707.36            | Current Year To Date:                      |                  |               | 50,        | 707.36         |            |           | -26,023.2        | 28        |           |              | -51.3     | 2              |     |           |        |      |
| Unbooked Billings:                               | 0.00                 | Backlog Current Year:                      |                  |               | 33,0       | 042.64         |            |           | -16,957.7        | 12        |           |              | -51.32    | 2              |     |           |        |      |
| Under/Over Billed:                               | 0.00                 | Backlog Next Year:<br>Backlog Second Year: |                  |               |            | 0.00           |            |           | 0.0              | 00        |           |              | 0.00      |                |     |           |        |      |
| To Date Income:                                  | 50,707.36            | Backlog Beyond:                            |                  |               |            | 0.00           |            |           | 0.0              | 00        |           |              | 0.00      | 0              |     |           |        |      |
|                                                  |                      | Total At Completion:<br>Reconciling Total  |                  |               | 83,        | 750.00<br>0.00 |            |           | -42,981.0<br>0.0 | 00<br>00  |           |              | -51.3     | 2              |     |           |        |      |
| Expenses:<br>Booked Cost:                        | 76,730,64            | Cash Flow:                                 |                  |               |            |                |            |           |                  |           |           |              |           |                |     |           |        |      |
| Adjusting Entries:                               |                      | Cum Cash Receipts                          |                  |               |            |                |            |           | Cum Cash         | Disburse  | ments     |              |           |                |     |           |        |      |
| Accrued Expense: 0                               | 0.00 DETAILS         | Billings To Date:                          |                  |               |            |                |            | 50,707.36 | Booked C         | ost       |           |              |           |                |     |           | 76,730 | 1.64 |
| Deferred Expense: 0                              | 0.00 DETAILS         | Retention To Date:                         |                  |               |            |                |            | 0.00      | Sub Reter        | ntion:    |           |              |           |                |     |           | 5,000  | 1.00 |
| General Reserve: 0                               | 0.00 DETAILS         | Accounts Receivable:                       |                  |               |            |                |            | 0.00      | Open Pay         | ables:    |           |              |           |                |     |           | 45,000 | 1.00 |
| Loss Reserve:                                    | DETAILS              | Receipts To Date:                          |                  |               |            |                |            | 50,707.36 | Cash Out         | :         |           |              |           |                |     |           | 26,73  | 0.64 |
| Total Adjustments:                               | 70 700 04            |                                            |                  |               |            |                |            |           | Cash Posit       | tion:     |           |              |           |                |     |           | 23,97  | ð.72 |
| Cost Percent Complete:                           | 60.55                |                                            |                  |               |            |                |            |           | Future Net       | Cash:     |           |              |           |                |     |           | -66,95 | 1.12 |
| To Date Margin:<br>To Date Margin %:             | -26,023.28<br>-51.32 |                                            |                  |               |            |                |            |           |                  |           |           |              |           |                |     |           |        |      |
| Finalize:  RB350 09/20/2016                      |                      |                                            |                  |               |            |                |            |           |                  |           |           |              |           |                |     |           |        |      |

There has been no change since there has not been any Time and Material processed to this point. If there were then the amounts would be updated accordingly.